## **Obtaining Your Student Account Receipt**

Prior to transferring your SEVIS record, Visa and Immigration Services must verify that you do not have any outstanding balances. Follow the steps below to obtain a Student Account Receipt in SOLAR.

**STEP 1**: Login to your **SOLAR** account. Click the "Account **Information/Payment**" link located on the Home Page within *Campus Financial Services.* 

| -  | Student Records & Registration                                                                      |
|----|----------------------------------------------------------------------------------------------------|
|    | Academic Planning, Enrolment, Academic Records, Degree Progress/Graduation                          |
| e. | Campus Financial Services                                                                           |
| -  | Account Information/Payment, Financial Aid, RequiredHealthInsurance/Waiver, Set Billing Notificatio |
| 6  | Campus Housing                                                                                      |
|    | Continuing Room Deposit. Room Selection. Graduate / Family Apt. Deposit. Summer Room Payme          |

## STEP 2: Click "Account Summary/ What Do I Owe"

| Favorites | Main Menu > S                                       | elf Service >             | Campus Financial Services         | > | Account I |
|-----------|-----------------------------------------------------|---------------------------|-----------------------------------|---|-----------|
| Main Mer  | nu > <u>Solar System</u> > <u>Ca</u>                | mpus Financial            | Services >                        |   |           |
| R. A      | ccount Inform                                       | ation/Payr                | nent                              |   |           |
|           | ccount Summary/W                                    | hat Do I Owe?             | 2                                 |   |           |
|           | ealth Professions Pro-<br>In-line payment service f | avment<br>or Academic & F | Pre-Professional Advising Center. |   |           |

**STEP 3:** Save a copy of your paperless **Billing Statement** as a .jpg or .pdf file to upload into accessVIS – this will serve as verification that you have no outstanding balances.

| What do I Owe?                                                                                                    | What do I Owe? - Custo                                                                                                    | m Print                                                                                                    |                                                                                                    |                                                                         |
|----------------------------------------------------------------------------------------------------|----------------------------------------------------------------------------------------------------|----------------------------------------------------------------------------------------------------|----------------------------------------------------------------------------------------------------|-------------------------------------------------------------------------|
|                                                                                                    | 1                                                                                                    |                                                                                                    |                                                                                                    |                                                                         |
| Empl ID:                                                                                                    |                                                                                                    |                                                                                                    |                                                                                                    |                                                                         |
| Ve're now Green                                                                                                    | n! Your Billing Stateme                                                                                                    | nt is available below                                                                                                    | v.                                                                                                    |                                                                         |
|                                                                                                    | No paper billing state                                                                                                    | ments will be printe                                                                                                    | d or mailed.                                                                                                    |                                                                         |
| our bill will she<br>nay click on the                                                                                                    | ow a summary of your<br>specific term for an ite                                                                                                    | charges and credits,<br>mized bill.                                                                                                    | , summarized by te                                                                                                    | m. You                                                                  |
| ayment may be<br>t the bottom of                                                                                                    | made via check or creating this page.                                                                                                    | lit card by using the                                                                                                    | Pay Tuition and F                                                                                                    | ees" link                                                               |
| ayments by ma<br>b: PO BOX 619,                                                                                                    | il: Checks must be ma<br>Stony Brook, NY 1179                                                                                                    | le payable to "Stony<br>0-0619.                                                                                                    | Brook University"                                                                                                    | and sent                                                                |
|                                                                                                    | Auld induda vaue Stan                                                                                                    |                                                                                                    | D BUIDS BAR TAR BRADS                                                                                                    | pt and                                                                  |
| II payments sh<br>roper credit to<br>nd to provide y<br>aying your bill<br>or more inform<br>rebsite of the <u>Q</u>                                                                                                    | your account. In order<br>ou with the most secu<br>online.<br>ation regarding your b<br>tffice of the Bursar .For                                                                                                    | ill and other financia<br>more information of                                                                                                    | lication of your pay<br>ble, we highly reco<br>al matters, please v<br>on the broad-based                                                                                                    | ment,<br>mmend<br>isit the<br>fees that                                 |
| Ill payments sh<br>roper credit to<br>nd to provide y<br>aying your bill<br>for more inform<br>rebsite of the <u>Q</u><br>re assessed ead<br>IOTE: Students<br>Iniversity's regi<br>fficial publicati<br>Tuition and registra                                                                                                    | your account of the store<br>your account. In order<br>ou with the most secu<br>online.<br>ation regarding your b<br>ffice of the Bursar .For<br>th semester, please vis<br>are responsible for rev<br>alations, prodedures, r<br>ons and on our websit<br>thion related fees last comp                                                                                                    | v production binkers in y<br>to expedite the apply<br>re transaction possi<br>ill and other financia<br>more information o<br>information o<br>informatio                                                                                                    | Interaction of your pay<br>ble, we highly recor-<br>al matters, please v<br>on the broad-based<br><u>cosp page</u> ,<br>and, and abiding by<br>addines as describe                                                     | ment,<br>mmend<br>fees that<br>the<br>d in all                          |
| II payments sh<br>roper credit to<br>nd to provide y<br>aying your bill<br>or more inform<br>rebsite of the <u>Q</u><br>re assessed ead<br>OTE: Students<br>niversity's requ<br>ficial publicati<br>fuition and registra<br>Turition <u>4</u> Fees                                                                                                    | your account. In order<br>your account. In order<br>ou with the most secu<br>online.<br>ation regarding your b<br>ffice of the Bursar .For<br>ch semester, please vis<br>are responsible for rev<br>ilations, prodedures, r<br>ons and on our websit<br>ation related fees last comp                                                                                                    | ill and other financi-<br>more information o<br>the based of the second<br>second second second second<br>second second second second<br>second second second second<br>second second second second<br>second second second second second<br>second second second second second<br>second second second second second second<br>second second second second second second<br>second second second second second second<br>second second second second second second second<br>second second second second second second second<br>second second second second second second second second<br>second second second second second second second second second second second second second second second second<br>second second                                                                                                    | Initiation of your pay<br>ble, we highly recor-<br>al matters, please v<br>on the broad-based<br><u>cees page</u> .<br>ng, and abiding by<br>addines as describe                                                       | ment,<br>mmend<br>isit the<br>fees that<br>the<br>in all                |
| II payments sh<br>roper credit to<br>nd to provide y<br>aying your bill<br>or more inform<br>rebsite of the <u>O</u><br>re assessed eac<br>OTE: Students<br>niversity's reg<br>fficial publicati<br>fution and registra<br>fution <u>&amp; Fees</u><br>rerm                                                                                                    | Other include your account. In order<br>your account. In order<br>ou with the most secu<br>online.<br>ation regarding your b<br><u>iffice of the Bursar</u> . For<br>the semester, please vis<br>are responsible for rew<br>lattons, prodedures, r<br>ons and on our websit<br>thion related fees last comp<br><u>Charge Amount</u>                                                                                                    | rerout officership<br>to expedite the application possi-<br>ill and other financia<br>in the <u>Broad Based F</u><br>it the <u>Broad Based F</u><br>it the <u>Broad </u> | Interaction of your pay<br>ble, we highly recoi-<br>al matters, please y<br>int the broad-based<br>ices page.<br>ang, and abiding by<br>eadlines as describe<br>io15 07:05PM )<br>Anticipated Aid                      | ment,<br>mmend<br>isit the<br>fees that<br>the<br>of in all<br>Term Due |
| II payments sh<br>roper credit to<br>nd to provide y<br>aying your bill<br>rebsite of the <u>O</u><br>re assessed ear<br>OTE: Students<br>OTE: Students<br>filicial publicati<br>fuition and registra<br>fution & Fees<br>erm<br>perina2015                                                                                                    | Other include good and a store<br>your account. In order<br>ou with the most secu<br>online.<br>ation regarding your b<br>ffice of the Bursar, For<br>the semester, please vis<br>are responsible for rev<br>lations, prodedures, n<br>ons and on our websit<br>ation related fees last comp<br>Charge Amount<br>5535.00                                                                                                    | production bintersity -<br>to expedite the apple<br>re transaction possi-<br>ill and other financia<br>more information c<br>information d<br>save -<br>information d<br>save -<br>iewing, understandi<br>guirements, and de<br>es.<br>ted on 05/08/2<br><u>Credit Amount</u><br>-5935.00                                                                                                    | Interaction of your pay<br>ble, we highly record<br>al matters, please v<br>on the broad-based<br>easpage.<br>Ing, and abiding by<br>cadlines as describe<br>to 15 07:05PM )                                           | ment,<br>mmend<br>isit the<br>fees that<br>the<br>ed in all<br>Term Due |
| II payments sh<br>roper credit to<br>no provide y<br>anying your bill<br>yor more inform<br>ebsite of the Q<br>e assessed ead<br>OTE: Students<br>niversity's regi<br>fricial publicati<br>Wition and registri<br>Wition 4. Fees<br>erm<br>pring2015<br>all 2014                                                                                                    | Charge Amount<br>Charge Amount<br>Charge Amount<br>Station related fees last comp<br>Charge Amount<br>Station Station Station Station<br>Station Station Station Station Station<br>Station Station                                                                                                    | product ontersity -<br>to expedite the apple<br>re transaction possi-<br>ill and other financi-<br>more information o<br>guirements, and de<br>es.<br><u>Credit Amount</u><br>-5935.00<br>-5905.00                                                                                                    | Interformer for your pay<br>ble, we highly record<br>al matters, please v<br>on the broad-based<br><u>cess page</u> ,<br>and, and abiding by<br>addines as describe<br>to 15 07:05PM )<br>Anticipated Aid              | ment,<br>mmend<br>isit the<br>fees that<br>the<br>d in all<br>Term Due  |
| II payments sh<br>roper credit to<br>do provide y<br>sying your bill<br>or more inform<br>rebsite of the Q<br>e assessed ear<br>OTE: Students<br>niversity's require<br>ficial publicati<br>fution and registri<br>fution and registri<br>orimazolis<br>all 2014<br>immerzolia                                                                                                    | Other include your account. In order<br>your account. In order<br>ou with the most secu<br>online.<br>ation regarding your b<br>iffice of the Bursar. Foo<br>the Semester, please vis<br>are responsible for rev<br>ulations, prodedures, r<br>ons and on our websit<br>ation related fees last comp<br>Charge Amount<br>\$535.00<br>\$905.00                                                                                                    | rerow officers in the appleter transaction possi-<br>ill and other financia more information a<br>int the <u>Broad Based F</u><br>is the <u>Broad Based F</u><br>is the <u>Broad Based </u>             | Interformer for prom<br>lication of your pay<br>ble, we highly recoi-<br>al matters, please y<br>not the broad-based<br>ices page.<br>ang, and abiding by<br>eadlines as describe<br>io15 07:05PM )<br>Anticipated Aid | ment,<br>mmend<br>isit the<br>fees that<br>the<br>d in all              |
| II payments sh<br>roper credit to<br>do provide y<br>sying your bill<br>or more inform<br>ebsite of the Q<br>essessed ear<br>OTE: Students<br>niversity's regar-<br>ficial publicat<br>fution and registri<br>fution and registri<br>fution and re                                                                                              | Other include your scon<br>your account. In order<br>ou with the most secu<br>online.<br>ation regarding your b<br>ffice of the Bursar, For<br>the semester, please vis<br>are responsible for rev<br>alations, prodedures, n<br>ons and on our websit<br>ation related fees last comp<br>Charge Amount<br>5935.00<br>5905.00<br>9521.00                                                                                                    | y production bintersity -<br>to expedite the apply<br>re transaction possi-<br>ill and other financia<br>more information c<br>information d<br>seven, understandi<br>oquirements, and de<br>es.<br>ded on 05/08/2<br>Credit Amount<br>-5935.00<br>-5905.00<br>-9621.00<br>-9621.00                                                                                                    | al matters, please v<br>ble, we highly reco<br>al matters, please v<br>in the broad-based<br><u>ces page</u> .<br>Ing, and abiding by<br>cadlines as describe<br>to 15 07:05PM )<br>Anticipated Aid                    | ment,<br>mmend<br>isit the<br>fees that<br>the<br>id in all             |
| III payments sh<br>roper credit to<br>nd to provide y<br>aying your bill<br>or more inform<br>rebsite of the Q<br>re assessed ea<br>OTE: Students<br>niversity's reg<br>fficial publicati<br>Tuition and registri<br>Tuition & Fees<br>Ferm<br>Dering2015<br>iall 2014<br>iummer2014<br>iall 2013<br>Iall 2013                                                                                                    | Charge Amount<br>Charge Amount<br>Charge Amount<br>Charge Amount<br>Charge Amount<br>Station related fees last comp<br>Charge Amount<br>Station Station<br>Station related fees last comp<br>Charge Amount<br>Station related fees last comp<br>Station related fees last comp<br>Charge Amount<br>Station Station<br>Station<br>Station Station<br>Station<br>St | y production binters in y<br>to expedite the appire<br>transaction possi<br>ill and other financia<br>more information o<br>guirements, and de<br>es.<br>credit Amount<br>-5935.00<br>-5905.00<br>-9621.00<br>-9621.00<br>-9601.00                                                                                                    | Interformer for pour pay<br>ble, we highly record<br>al matters, please v<br>on the broad-based<br><del>cost</del> page.<br>ng, and abiding by<br>addines as describe<br>to 15 07:05PM )<br>Anticipated Aid            | ment,<br>mmend<br>isit the<br>fees that<br>the<br>d in all              |
| III payments sh<br>ond to provide y<br>aying your bill<br>or more inform<br>rebsite of the g<br>re assessed ear<br>IOTE: Students<br>Iniversity's regu<br>IOTE: Students<br>INIVERSITY's regul<br>IOTE: Students<br>IOTE: Students<br>IOTE: S | Charge Amount<br>Station Station<br>Charge Amount<br>Charge Amount<br>Station Station<br>Charge Amount<br>Stations<br>Stations<br>Charge Amount<br>Stations<br>Stations                                         | returns of the sample of the sample of the sample of the sample of the sample of the sample of the same of the sam                                                                                                    | Interfaction of your pay<br>ble, we highly recoi-<br>al matters, please y<br>int the broad-based<br>ices page.<br>ing, and abiding by<br>eadlines as describe<br>io15 07:05PM )<br>Anticipated Aid                     | ment,<br>mmend<br>isit the<br>fees that<br>the<br>d in all              |